Handling travel reimbursement using zExpense

- for external users:

# Creating an expense / single purchase

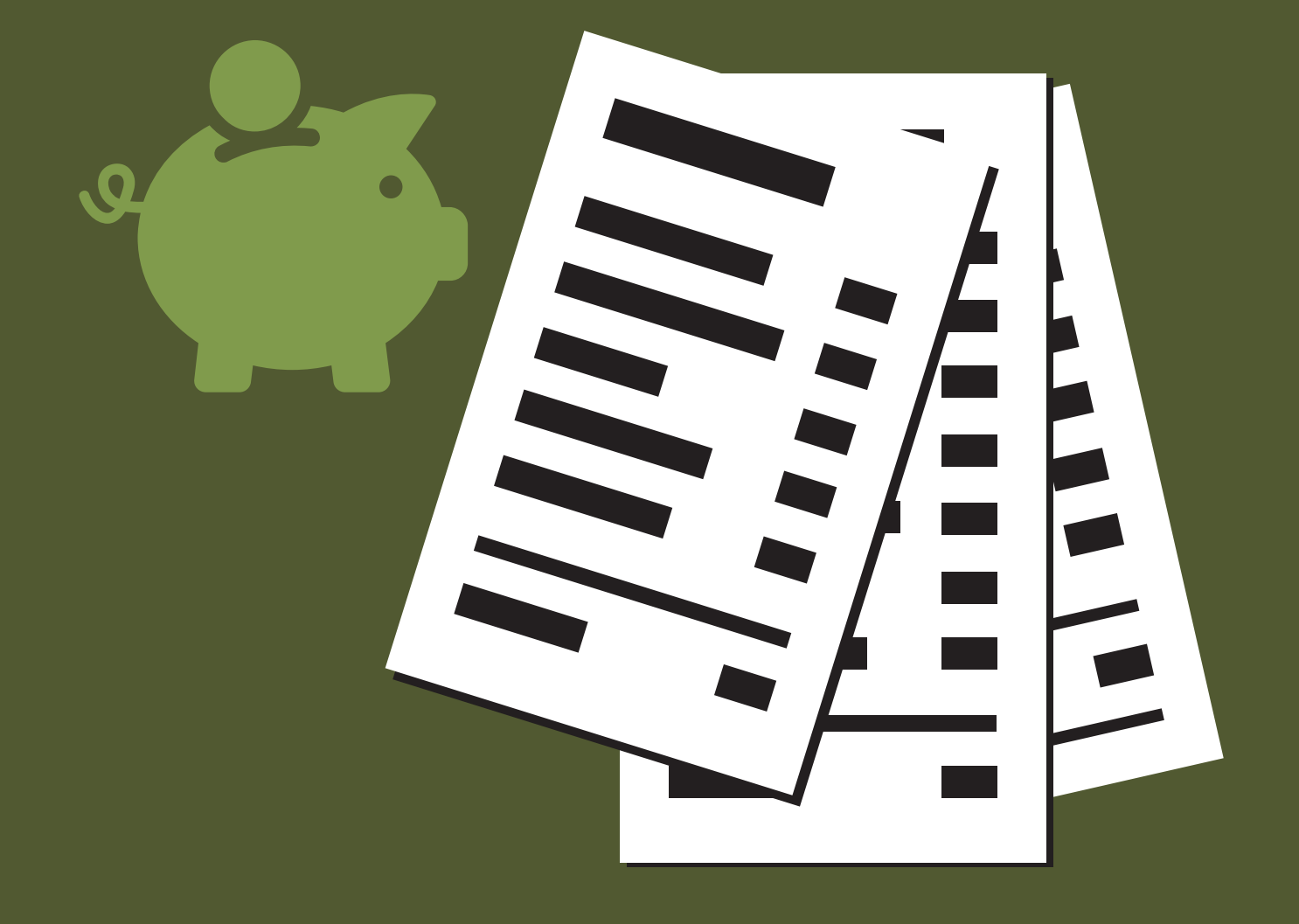

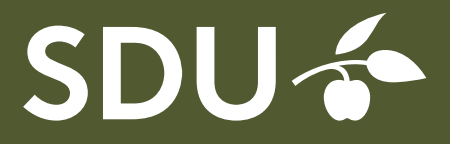

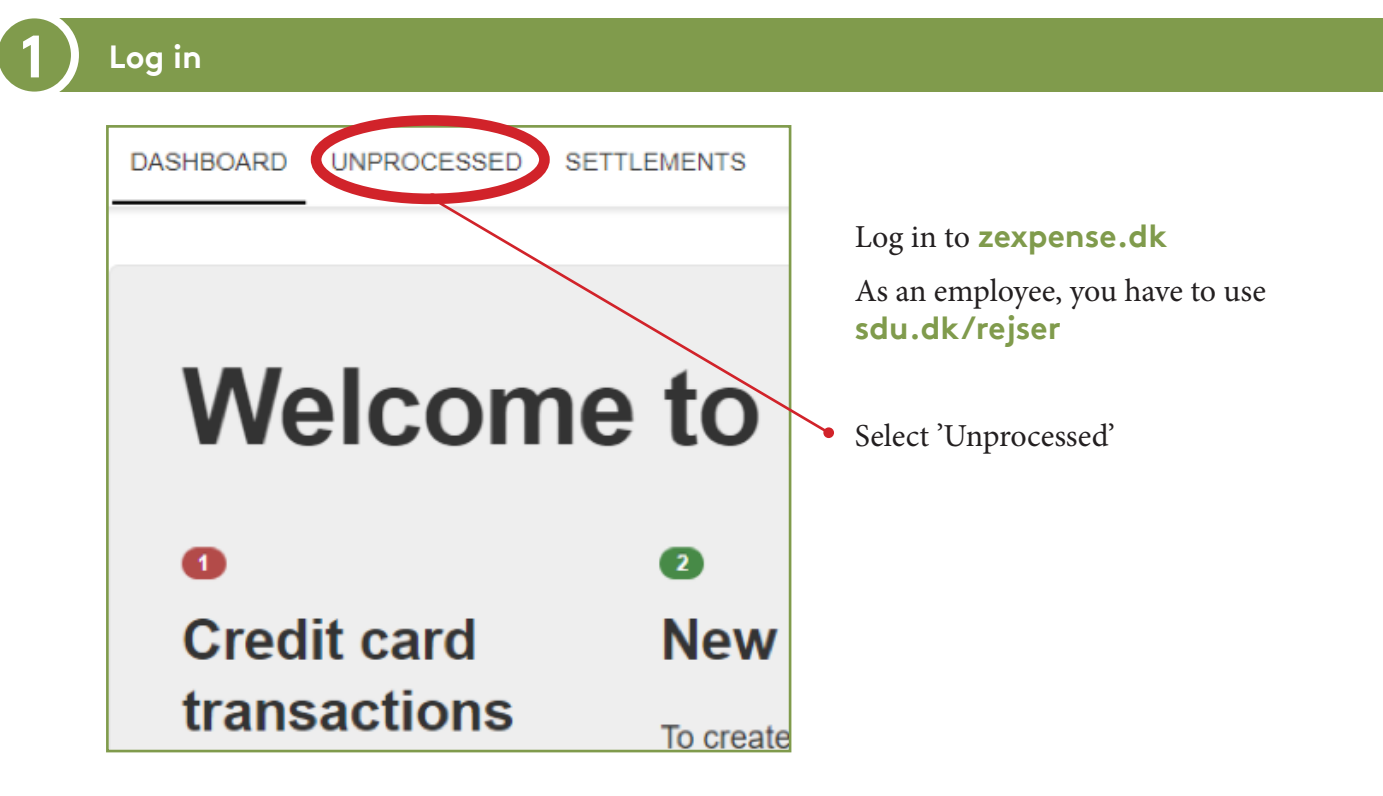

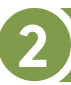

#### Create new settlement

| UNPROCESSED SETTLEMENTS |                                                                         |
|-------------------------|-------------------------------------------------------------------------|
| ses                     | Create new settlement  Settlement Expenses/Single purchase, prepayments |
|                         |                                                                         |

Click the blue button 'Create new settlement'. Chose 'Expenses/Single purchase, prepayments'.

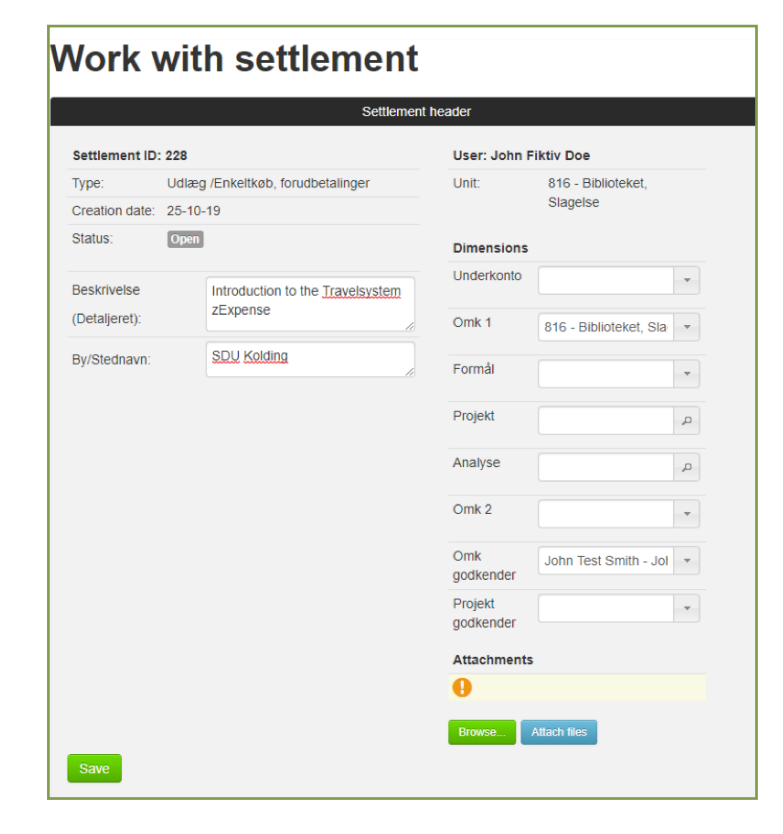

#### Fill in these fields:

#### Beskrivelse/ Description (Detailed):

Enter a detailed description. Just entering e.g. 'Exam', 'Course', or 'Meeting' will not suffice.

#### By/Stednavn – Place:

Enter the city or location in the city you visited. (Required)

#### **Dimensions:**

External users normally only have to fill in two fields here:

**Omk. 1** depends on the institute/ department you work for, and will be filled in in advance, when you create your first settlement.

If, at a later occasion, you travel for a different department, it will be important for you to obtain a new number to enter here; so you can select the right person for approval.

#### Omk godkender:

You MUST select an approver, or your settlement will end up at the head of an insitute or the dean.

#### Projekt Godkender:

- Only used, if you know exactly that you have worked under a specific project number. In that case, Project number must also be filled in. Add new expense

Expenses

#### Click the green button 'Add new expense'

| Add new ex           | pe  | nse |                            |   |                     |
|----------------------|-----|-----|----------------------------|---|---------------------|
| Details              |     |     | Dimensions                 |   | Attachments         |
| Date                 |     |     | Underkonto                 |   | Browse Attach files |
| 25-10-19             |     |     | [Use from settlement: ]    | w |                     |
| Category             |     |     | Omk 1                      |   |                     |
| Bus tickets (141001) |     | •   | [Use from settlement: 816] |   |                     |
| Note                 |     |     | Formål                     |   |                     |
|                      |     |     | [Use from settlement: ]    |   |                     |
| Currency Amount      |     |     | Projekt                    |   |                     |
| 48                   |     |     | [Use from settlement: ]    | Q |                     |
| Currency             |     |     | Analyse                    |   |                     |
| DKK                  |     |     | [Use from settlement: ]    | P |                     |
| Exchange rate        |     |     | Omk 2                      |   |                     |
| 100                  |     |     | [Use from settlement: ]    |   |                     |
| Amount               |     |     | Omk godkender              |   |                     |
| 48.00                | DKK |     | [Use from settlement: ]    | - |                     |
|                      |     |     | Projekt godkender          |   |                     |
|                      |     |     | [Use from settlement: ]    | - |                     |
|                      |     |     |                            |   |                     |

#### Fill in these fields:

#### Date of the expense

#### Category:

Select the right type from the dropdown menu

Take care to select the right category in relation to your expense. Don't mix categories. Train tickets should be under 'Train', and Taxi receipts under 'Taxa'.

#### Note:

Use this, if you need to add a remark to this expense.

#### **Currency Amount:**

Amount of the expense

#### **Currency:**

Defaults to DKK, but can be changed in the drop-down menu.

#### Exchange rate:

The daily exchange rate. You may change the rate manually, if you have documentation.

Attach your receipts under 'Attachments'.

- First, use the green button to browse for your files, then click the blue button 'Attach files'.
- Click 'Save'.

You must always attach a proper receipt, invoice, etc.

Credit card slips, order confirmations, bank statements, etc. are not valid documentation.

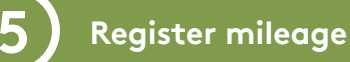

Add new mileage

## Click the green button 'Add new mileage'

| Add mileage                                                                                                    |                            |                                                 |                                       |          |                  |                       |                               |                                           |   |
|----------------------------------------------------------------------------------------------------|----------------------------|-------------------------------------------------|---------------------------------------|----------|------------------|-----------------------|-------------------------------|-------------------------------------------|---|
| Mileage                                                                                                    |                            |                                                 |                                       |          |                  |                       |                               | Dimensions                                |   |
| Date                                                                                                    |                            |                                                 |                                       |          |                  |                       |                               | Underkonto                                |   |
| 25-10-19                                                                                                    |                            |                                                 |                                       |          |                  |                       |                               | [Use from settlement: ]                   |   |
| From<br>Home Langelin                                                                                              | ile 17                     |                                                 | 7100                                  | Vejle    |                  | Danr                  | nark                          | Omk 1<br>[Use from settlement: 816]       | ÷ |
| То                                                                                                    |                            |                                                 |                                       |          |                  |                       |                               | Formål                                    |   |
| SDU Alsion Alsion 2                                                                                                |                            |                                                 | 6400                                  | Sønde    | rborg            | Denr                  | nark                          | [Use from settlement: ]                   |   |
| Distance                                                                                                    |                            |                                                 |                                       |          |                  |                       |                               | [Use from settlement: ]                   | p |
| 122.12 km [ <b>Å</b> ]                                                                                             | Calculate                  | Avoid ferry                                     | Avoid h                               | nighway  |                  |                       |                               | Analyse                                   |   |
|                                                                                                    | Compensation<br>Standard   |                                                 |                                       |          |                  |                       |                               | [Use from settlement: ]                   | ρ |
| Vehicle license plate                                                                                              | Note                       |                                                 |                                       |          |                  |                       |                               | Omk 2<br>[Use from settlement: ]          | v |
| AB 12 345                                                                                                    | 1                          |                                                 |                                       |          |                  |                       |                               | Omk godkender                             |   |
|                                                                                                    |                            |                                                 |                                       |          |                  |                       |                               | [Use from settlement: ]                   | v |
|                                                                                                    |                            |                                                 |                                       |          |                  |                       |                               | Projekt godkender [Use from settlement: ] |   |
| Deduct home to work distance (10.00 kr                                                                             | n)                         |                                                 |                                       |          |                  |                       |                               |                                           |   |
| Conv.note                                                                                                    |                            |                                                 |                                       |          |                  |                       |                               |                                           |   |
| Save Continue route Create re                                                                                      | turn route C               | ancel                                           |                                       |          |                  |                       |                               |                                           |   |
|                                                                                                    |                            |                                                 |                                       |          |                  |                       |                               |                                           |   |
| Add mileage<br>Mileage                                                                                             |                            |                                                 |                                       |          |                  |                       |                               |                                           |   |
| 25-10-19                                                                                                    |                            |                                                 |                                       |          |                  |                       |                               |                                           |   |
| From                                                                                                    |                            |                                                 |                                       |          |                  |                       |                               |                                           |   |
|                                                                                                    | Alaian 0                   |                                                 |                                       |          |                  |                       |                               |                                           |   |
| SDU Alsion                                                                                                    | AISIOT 2                   |                                                 |                                       |          | 6                | 400                   | Sønderborg                    | Denmark                                   |   |
| SDU Alsion                                                                                                    | AISIOIT 2                  |                                                 |                                       |          | 6                | 400                   | Sønderborg                    | Denmark                                   |   |
| BDU Alsion<br>To<br>Home                                                                                           | Langelinie                 | 17                                              |                                       |          | 6                | 400                   | Sønderborg                    | Denmark                                   |   |
| BDU Alsion<br>To<br>Home                                                                                           | Langelinie                 | 17                                              |                                       |          | 6                | 400                   | Sønderborg<br>Vejle           | Denmark                                   |   |
| BDU Alsion<br>To<br>Home<br>Distance<br>122.12 km [S]                                                              | Langelinie                 | 17<br>Calculate<br>Compensa                     | ation                                 | Avoid fe | 6<br>7<br>my P   | 400<br>100<br>wold h  | Sønderborg<br>Vejle           | Denmark<br>Danmark                        | _ |
| BDU Alsion<br>To<br>Home<br>Distance<br>122.12 km [2]                                                              | Langelinie                 | 17<br>Calculate<br>Compensa<br>Standard         | A A A A A A A A A A A A A A A A A A A | Avoid fe | 6<br>7<br>my A   | 400<br>100<br>woid h  | Sønderborg<br>Vejle<br>ighway | Denmark                                   | _ |
| BDU Alsion<br>To<br>Home<br>Distance<br>122.12 km [\$]<br>Vehicle license plate                                    | Langelinie                 | 17<br>Calculate<br>Compensa<br>Standard<br>Note | Aation<br>d                           | Avoid fe | f<br>7<br>my A   | 400<br>100<br>woid h  | Sønderborg<br>Vejle<br>ighway | Denmark                                   |   |
| BDU Alsion<br>To<br>Home<br>Distance<br>122.12 km [\$]<br>Vehicle license plate<br>AB 12.345                       | Langelinie                 | Calculate<br>Compensa<br>Standard<br>Note       | ation<br>d                            | Avoid fe | 6<br>7<br>my A   | 400<br>100<br>woid h  | Sønderborg<br>Vejle<br>ighway | Denmark                                   |   |
| BDU Alsion<br>To<br>Home<br>Distance<br>122.12 km [\$]<br>Vehicle license plate<br>AB 12.345                       | Langelinie                 | 17<br>Calculate<br>Compensa<br>Standard<br>Note | ation<br>d                            | Avoid fe | 6<br>7<br>my ■ A | 400<br>100<br>woid h  | Sønderborg<br>Vejle<br>ighway | Denmark Danmark                           |   |
| BDU Alsion       To       Home       Distance       122.12     km [\$]       Vehicle license plate       AB 12.345 | Langelinie                 | 17<br>Calculate<br>Compensa<br>Standard<br>Note | ation<br>d                            | Avoid fe | 6<br>7<br>my A   | 400<br>100<br>wold h  | Sønderborg<br>Vejle<br>Ighway | Denmark Danmark                           |   |
| Vehicle license plate                                                                                              | Langelinie                 | 17<br>Calculate<br>Compensa<br>Standard<br>Note | ation<br>d                            | Avoid fe | 6<br>7<br>my A   | 400<br>100<br>world h | Sønderborg<br>Vejle<br>ighway | Denmark Danmark                           |   |
| BDU Alsion       To       Home       Distance       122.12     km (🕅)       Vehicle license plate       AB 12.345  | Langelinie<br>e (10.00 km) | 17<br>Calculate<br>Compensa<br>Standard<br>Note | Aation<br>d                           | Avoid fe | G<br>7<br>my ■ A | 400<br>100<br>wold h  | Sonderborg<br>Vejle<br>ighway | Denmark Danmark                           |   |
| Isou Alsion       To       Home       Distance       122.12     km (£)       Vehicle license plate       AB 12 345 | Langelinie<br>e (10.00 km) | 17<br>Calculate<br>Compensa<br>Standard<br>Note | ation<br>d                            | Avoid fe | 6<br>7<br>ny A   | 400<br>100<br>        | Sønderborg<br>Vejle<br>Ighway | Denmark Danmark                           |   |
| BDU Alsion<br>To<br>Home<br>Distance<br>122.12 km (2)<br>Vehicle license plate<br>AB 12.345                        | Langelinie<br>e (10.00 km) | 17<br>Calculate<br>Compensa<br>Standard<br>Note | ation<br>d                            | Avoid fe | 6<br>7<br>ny A   | 400<br>100<br>woid h  | Sonderborg<br>Vejle<br>Ighway | Denmark<br>Danmark                        |   |

#### Date:

The travel date.

#### From:

Fill in the place of origin and the address.

#### To:

Enter the destination and the address.

The system will calculate the distance automatically, using Google Maps.

#### Compensation:

Defaults to 'Standard' for car trips in Denmark. Using the drop down menu, you can also select transport by moped/bicycle or car trips outside Denmark.

#### Vehicle license plate:

If you entered your license plate under private settings, the field will already be filled in. If not, fill in the field now.

• To create a return trip, click 'Create return route'

The system automatically changes your data for the route back.

#### Now click 'Save'

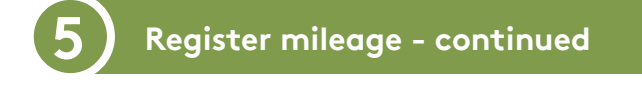

|      | Copy note      |                     |        |
|------|----------------|---------------------|--------|
| Save | Continue route | Create return route | Cancel |
|      |                |                     |        |

You also have the option to 'continue route'

Use this function if you travel to different addresses before reaching your end destination.

| Langelinie 17<br>Norrebrogade 88<br>Catcutate Avoid fer<br>Compensation<br>Standard<br>Note | 7100<br>7000                                                                                                    | Vejle<br>Fredericia<br>hway                                                                                                    | Danmark                                                                                                    |                                                                                                    | Clicking the button lets you add a new/<br>extra address.<br>When you're done, click 'Save'.                                                                                                    |
|---------------------------------------------------------------------------------------------|----------------------------------------------------------------------------------------------------|----------------------------------------------------------------------------------------------------|----------------------------------------------------------------------------------------------------|----------------------------------------------------------------------------------------------------|----------------------------------------------------------------------------------------------------|
| Langelinie 17<br>Narrebrogade 88<br>Cakulate Avoid fer<br>Compensation<br>Standard<br>Note  | 7100<br>7000                                                                                                    | Vejle<br>Fredericia<br>nway                                                                                                    | Danmark                                                                                                    |                                                                                                    | When you're done, click 'Save'.                                                                                                    |
| Langelinie 17<br>Nørrebrogade 88<br>Cakulate Avoid fer<br>Compensation<br>Standard<br>Note  | 7100<br>7000                                                                                                    | Vejie<br>Fredericia<br>tway                                                                                                    | Danmark                                                                                                    |                                                                                                    |                                                                                                    |
| Langelinie 17 Nerrebrogade 88 Calculate Avoid fer Compensation Standard Note 10.00 km       | 7100<br>7000                                                                                                    | Vejle<br>Fredericia<br>way                                                                                                    | Danmark                                                                                                    |                                                                                                    |                                                                                                    |
| Narrebrogade 88  Calculate Avoid fer Compensation Standard Note                             | ry Avoid higi                                                                                                    | Fredericia<br>hway                                                                                                    | Danmark                                                                                                    |                                                                                                    |                                                                                                    |
| Nerrebrogade 88  Calculate Avoid fee Compensation Standard Note  10.00 km                   | rry 🗆 Avoid higi                                                                                                    | Fredericia<br>hway                                                                                                    | Danmark                                                                                                    |                                                                                                    |                                                                                                    |
| Calculate Avoid fee<br>Compensation<br>Standard<br>Note                                     | rry 🗌 Avold higi                                                                                                    | •<br>▼                                                                                                    |                                                                                                    |                                                                                                    |                                                                                                    |
| Treate return route Cancel                                                                  |                                                                                                    |                                                                                                    |                                                                                                    |                                                                                                    |                                                                                                    |
| Expertees<br>Merchant Underkonto 1 Forn<br>is tickets 816<br>1007)<br>Milecage              | mål Projekt Analys                                                                                                    | Omk Omk Pro                                                                                                    | jekt Currer<br>Iklender smol                                                                                                    | cy<br>Int Amount<br>48.00 kr.                                                                                                    | - and this is how your settlement will look now.                                                                                                    |
| To No                                                                                       | te Distance sou                                                                                                    | irce Distanc                                                                                                    | e Rate                                                                                                    | Amount                                                                                                    |                                                                                                    |
| SDU Alsion<br>Alsion 2<br>6400 Sønderborg                                                   | Мар                                                                                                    | 122.12 k                                                                                                    | n 1,98                                                                                                    | 241,80 kr. 📝                                                                                                    |                                                                                                    |
| Home<br>Langelinie 17<br>7100 Vejle                                                         | Мар                                                                                                    | 122.12 k                                                                                                    | n 1,98                                                                                                    | 241,80 kr. 🎽                                                                                                    |                                                                                                    |
| Fredericia Gymnasium<br>Norrebrogade 88<br>7000 Fredericia                                  | Мар                                                                                                    | 23.55 k                                                                                                    | n 1.98                                                                                                    | 46,63 kr. 🖉                                                                                                    |                                                                                                    |
|                                                                                             | Teale return route     Cancel       Expenses     Construction       tegory     Mechant Undercomo 1       For     Nicklass       titoors)     016       G400 Sanderborg     1       G400 Sanderborg     1       Langeline 17     710 Veje       Frootcia Gymnasum     Nicklass 88       7000 Fredericia     1 | Nearborn route     Cancel       Lopenness       Omk       To Marchant Underkonto 1       Comk       To Marchant Underkonto 1       Marchant Underkonto 1       Comk       To Marchant Underkonto 1       Marchant Underkonto 1       Marchant Underkonto 1       Marchant Underkonto 1       Marchant Underkonto 1       Marchant Underkonto 1       Marchant Underkonto 1       Marchant Underkonto 1       Marchant Underkonto 1       Marchant Underkonto 1       Marchant Underkonto 1       Marchant Colspan="2">Marchant Colspan= 2       Marchant Colspan= 2       Marchant Colspan= 2       Marchant Colspan= 2       Marchant Colspan= 2       Marchant Colspan= 2       Marchant Colspan= 2       Marchant Colspan= 2       Marchant Colspan= 2       Marchant Colspan= 2       Marchant Colspan= 2       Marchant Colspan=2       Marchant Colspan= 2       Marchant Colspan= 2       Proedencia 6 | Near-Charles       Cancel       Expenses       Integory     Marchant Undercomo       1     Formal Projekt Analyse     2       2     Software       10013     015 | Note     Distance     Rate       100010     Note     Distance source     Distance source       100010     122 12 km     1.96       4000 Senderborg     Map     122 12 km     1.96       10001     122 12 km     1.96       10001     122 12 km     1.96       10001     122 12 km     1.96       10001     122 12 km     1.96       10001     Map     122 12 km     1.96       10001     Map     23.55 km     1.90 | Ausale return route     Cancel       Itegory     Merchant Underkonto     1     Formal Projekt Analyse 2     godtender godtender godtender ansunt Amount ansunt Amount ansunt Amount ansunt ansu |

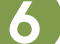

### Forward for approval

| Settlement                                   | theader              |                        |   | Summary                |      |
|----------------------------------------------|----------------------|------------------------|---|------------------------|------|
| Settlement ID: 228                           | User: John I         | Fiktiv Doe             |   | Expenses - Own outlays | 18.  |
| Type: Udlæg /Enkeltkøb, forudbetalinger      | Unit:                | 816 - Biblioteket,     |   | Mileane (267.79 km)    | 530  |
| Creation date: 25-10-19                      |                      | Slagelse               |   | Mileage (207.75 Kill)  | 550. |
| Status: Open                                 | Dimensions           |                        |   | Total cost             | 578, |
| Beskrivelse Introduction to the Travelsystem | Underkonto           |                        | * | To payout              | 578, |
| (Detaljeret). zExpense                       | Omk 1                | 816 - Biblioteket, Sla | * |                        |      |
| By/Stednavn: SDU Kolding                     | Formål               |                        | * |                        |      |
|                                              | Projekt              |                        | P |                        |      |
|                                              | Analyse              |                        | P |                        |      |
|                                              | Omk 2                |                        | * |                        |      |
|                                              | Omk<br>godkender     | John Test Smith - Jol  |   |                        |      |
|                                              | Projekt<br>godkender |                        |   |                        |      |
|                                              | Attachments          | 5                      |   |                        |      |
|                                              | 0                    |                        |   |                        |      |

- When yor're done, you can press the 'Home' or 'Page up' key on your keyboard, to return to the top of your settlement.
- Click the blue button 'Forward', and your settlement will be sent on for approval.